## **Creazione di una Form :**

## 1) Creazione Model:

Per prima cosa, selezioniamo la voce "Form Editor" dal generator.

| Ambiente d          | i test PAL Menù   | <u> </u>                                   |                              |
|---------------------|-------------------|--------------------------------------------|------------------------------|
| italsoft Home       |                   | 30. Protocollo                             | *                            |
| * Recenti           |                   | 60. Albo Pretorio<br>130. Gestione Accessi | 5<br>F                       |
| Menú 🗢              | Programma         | 250. Generatore Modelli Form               | 10. Castiona Madalli Form    |
| Generatore Modelli  | Form Editor       | 350. CityBase                              | 10. Gestione Hodelii Form    |
| Stati e Paesi       | Nazioni           |                                            | 20. Form Editor              |
| Stati e Paesi       | Gruppo Nazionalit |                                            | 30. Anagrafica Tipi Elemento |
| Stati e Paesi       | Raggruppamento    |                                            | 40. Gestione Parametri       |
| Viario              | Vie               |                                            |                              |
| Viario              | Toponimi          |                                            |                              |
| Stati e Paesi       | Località          |                                            |                              |
| Stati e Paesi       | Rappresentanze E  |                                            |                              |
| Stati e Paesi       | Consolati         |                                            |                              |
| Stati e Paesi       | Tribunali         |                                            |                              |
| * [                 |                   |                                            |                              |
|                     |                   |                                            |                              |
| Preferiti Diù Ucati |                   |                                            |                              |

Posizioniamoci ora sul "nodo" in cui vogliamo aggiungere un nuovo Model e clicchiamo il pulsante "+"

Last update: 2018/03/19 sviluppo:itaengine\_new\_generator https://wiki.nuvolaitalsoft.it/doku.php?id=sviluppo:itaengine\_new\_generator&rev=1448618872 10:45

| Estation of the second second s                                                                                                    |                 |                           |
|----------------------------------------------------------------------------------------------------|-----------------|---------------------------|
| E CONSTRUCTION OF CONSTRUCTION OF CONSTRUCTUON OF CONSTRUCTUON OF CONSTRUCTUON |                 |                           |
|                                                                                                    |                 |                           |
| 1 Carrieralmonthic (una)                                                                                                    |                 |                           |
| T Consideration (web)                                                                                                    |                 |                           |
| 0 B continue                                                                                                    |                 |                           |
| 0 D cambram                                                                                                    |                 |                           |
| 9 acconstructure                                                                                                    |                 |                           |
| t (a Obdiase (osh)                                                                                                    |                 |                           |
| E Commercia (una)                                                                                                    |                 |                           |
| t Confinentine (col)                                                                                                    |                 |                           |
| t Congenate (dis)                                                                                                    |                 |                           |
| 1 B Documenti (doc)                                                                                                    | Ruovo Nodel 🛛 🔀 |                           |
| F Elettorale (ele)                                                                                                    | Nome            |                           |
| Generation (con)                                                                                                    | cwb8taProva     |                           |
| + (# Galiara (ofm)                                                                                                    | Conforma        |                           |
| F Gapace (cap)                                                                                                    | Conterna        |                           |
| ) 🖬 Garuoli (gar)                                                                                                    |                 |                           |
| * (m Gasin (gas)                                                                                                    |                 |                           |
| F 🖬 Generator (gen)                                                                                                    |                 |                           |
| F 🖬 IFrame (ifr)                                                                                                    |                 |                           |
| * 📾 Io (c)                                                                                                    |                 |                           |
| + 📾 Intern (int)                                                                                                    |                 |                           |
| * 📾 Italsoft (its)                                                                                                    |                 |                           |
| * 📾 Mail (emi)                                                                                                    |                 |                           |
| + 📾 Menu (men)                                                                                                    |                 |                           |
| 🕴 📾 Parcheggi (prk)                                                                                                    |                 |                           |
| F 🖬 Posteltaliane (pb)                                                                                                    |                 |                           |
| + 📾 Fysiche (pra)                                                                                                    |                 |                           |
| Provinceally Inen                                                                                                    | 107             |                           |
|                                                                                                    |                 | University 1 - 1 328 di 1 |

From: https://wiki.nuvolaitalsoft.it/ - wiki

Permanent link: https://wiki.nuvolaitalsoft.it/doku.php?id=sviluppo:itaengine\_new\_generator&rev=1448618872

Last update: 2018/03/19 10:45

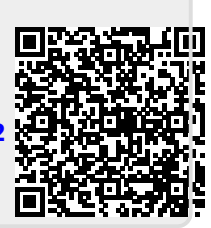